# Freetcu<sup>9702</sup>

## user's manual

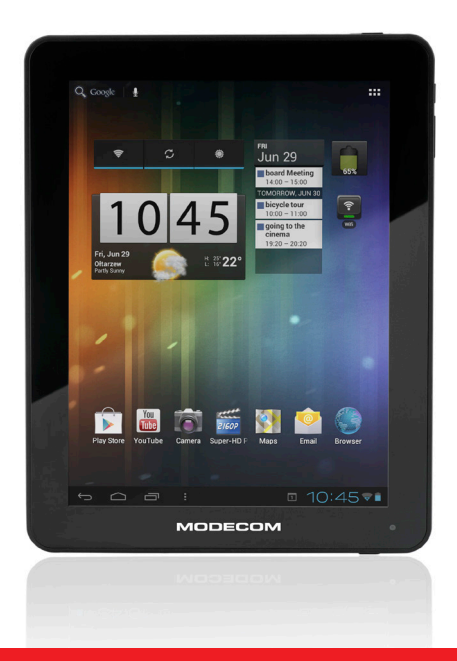

# MODECOM

### **Contents:**

| I. Getting Started<br>1.1 Turn on/off<br>1.2 Lock/unlock the screen (sleep mode)<br>1.3 Connect to computer<br>II. Your Home Screen | 6<br>6<br>7<br>7<br>8<br>8        |
|----------------------------------------------------------------------------------------------------|-----------------------------------|
| 1.1 Turn on/off<br>1.2 Lock/unlock the screen (sleep mode)<br>1.3 Connect to computer<br><b>II. Your Home Screen</b>                | 6<br>6<br>7<br><b>7</b><br>8<br>8 |
| 1.2 Lock/unlock the screen (sleep mode)<br>1.3 Connect to computer<br><b>II. Your Home Screen</b>                                   | 6<br>7<br>7<br>8<br>8             |
| 1.3 Connect to computer II. Your Home Screen                                                                                        | 7<br>7<br>8<br>8                  |
| II. Your Home Screen                                                                                                    | <b>7</b><br>8<br>8                |
|                                                                                                    | 8<br>8                            |
| 2.1 Change wallpaper for home screen:                                                                                               | 8                                 |
| 2.2 Add/delete applications on home screen:                                                                                         |                                   |
| 2.3 Add widgets to home screen:                                                                                                    | 8                                 |
| III. Network Connection                                                                                                    | 9                                 |
| 3.1 Wi-Fi                                                                                                    | 9                                 |
| 3.2 Bluetooth                                                                                                    | 10                                |
| 3.2 3G Network                                                                                                    | 11                                |
| IV. Internet Browsing                                                                                                    | 11                                |
| 4.1 Internet Browsing                                                                                                    | 11                                |
| V. Install and Manage Apps                                                                                                    | 12                                |
| 5.1 Install Apps                                                                                                    | 12                                |
| 5.2 Manage Apps                                                                                                    | 13                                |
| VI. Multi-media Functions                                                                                                    | 14                                |
| 6.1 Music                                                                                                    | 14                                |
| 6.2 Video                                                                                                    | 15                                |
| 6.3 Gallery                                                                                                    | 16                                |
| 6.4 Camera                                                                                                    | 17                                |
| 6.5 E-book reader                                                                                                    | 18                                |
| VII. Settings                                                                                                    | 18                                |
| VII. Battery                                                                                                    | 20                                |
| Troubleshooting                                                                                                    | 20                                |

## Spis treści:

| Ważne informacje                                         | 22        |
|----------------------------------------------------------|-----------|
| Klawisze i funkcie                                       | 23        |
| I. Rozpoczęcie użytkowania                               | 24        |
| 1.1 Włączanie i wyłączanie                               | 24        |
| 1.2 Blokowanie i odblokowywanie ekranu (tryb uśpienia)   | 25        |
| 1.3 Podłaczenie do komputera                             | 25        |
| <b>II. Ekran główny urządzenia</b>                       | 25        |
| 2.1 Zmiana tapety ekranu głównego:                       | 26        |
| 2.2 Dodawanie i usuwanie aplikacji na ekranie głównym:   | 26        |
| 2.3 Dodawanie widżetów na ekran główny:                  | 27        |
| III. Podłączenie do sieci                                | 27        |
| 3.1 Wi-Fi                                                | 27        |
| 3.2 Bluetooth                                            | 29        |
| 3.2 Sieć 3G                                              | 30        |
| IV. Przeglądanie Internetu<br>4.1 Przeglądanie Internetu | <b>30</b> |
| V. Instalacja aplikacji i zarządzanie                    | <b>31</b> |
| 5.1 Instalacja aplikacji                                 | 31        |
| 5.2 Zarządzanie aplikacjami                              | 32        |
| VI. Funkcje multimedialne                                | <b>33</b> |
| 6.1 Muzyka                                               | 33        |
| 6.2 Wideo                                                | 34        |
| 6.3 Galeria                                              | 35        |
| 6.4 Kamera                                               | 36        |
| 6.5 Czytnik e-booków                                     | 37        |
| VII. Ustawienia                                          | 38        |
| VII. Bateria                                             | 39        |
| Rozwiązywanie problemów                                  | 40        |

# FUC COLCO

GB

Dear customer

Thank you for purchasing a multimedia tablet MODECOM FreeTAB 9702 IPS X2.

We hope that our products will meet your expectations.

Please read this manual in its entirety and fully enjoy the benefits and features of this product.

### Important Notices

• The new battery will be in its best condition after 2-3 times full charge and discharge.

• While using the earphone, if the volume is excessively high it may cause hearing damage. So please adjust the volume of the player to a moderate level and balance the time of using.

• Do not disconnect the tablet suddenly when formatting or uploading and downloading, which can lead to program errors.

• Do not dismantle the tablet by yourself, and do not use alcohol, thinner or benzene to clean its surface.

· Do not use the tablet while driving or walking.

• The tablet is not moisture and water resistant. Please do not use it in a damp environment.

• Do not drop or hit it to hard surface, or the screen may get damaged.

• Do not upgrade the firmware by yourself. This would cause damage to your tablet.

## Keys and Functions

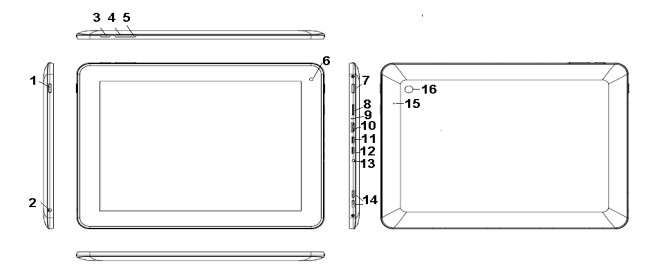

| 1. Power and lock key     | Hold and press to turn on or turn off the unit.<br>Briefly press to turn on or turn off the screen.                                      |
|---------------------------|----------------------------------------------------------------------------------------------------|
| 2. Earphone Jack          | To connect your earphone                                                                                                    |
| 3. Menu key               | Tap to view the option menu. When you Tap<br>the Menu key from within an application, you<br>will see the sub-menus for the application. |
| 4. Vol- Key               | Press to decrease the volume                                                                                                    |
| 5. Vol+ Key               | Press to increase the volume                                                                                                    |
| 6. Front camera           | 2M pixel Front camera                                                                                                    |
| 7. Home key               | To go to your home screen                                                                                                    |
| 8. TFcard slot            | To insert your TF card                                                                                                    |
| 9. MIC                    | MIC                                                                                                    |
| 10. HDMI                  | Connect to TV output via a HDMI cable                                                                                                    |
| 11. Mini-USB slot         | Connect to a computer via a USB cable to transfer data (e.g., music, videos, photos, and other files).                                   |
| 12. USB OTG               | USB OTG, supports mouse, keyboard, USB flash disk, etc, with a converting cable                                                          |
| 13. Power jack (DC input) | Connect to a 9V output adaptor as included in the accessories                                                                            |
| 14. Speakers              | Speakers                                                                                                    |

| 15. Reset       | Press to reset the tablet if it freezes or be-<br>haves abnormal. |
|-----------------|-------------------------------------------------------------------|
| 16. Rear camera | 2M pixel rear camera                                              |

## I. Getting Started

## 1.1 Turn on/off

#### 1.1.1 Turn on

To start your tablet, press and hold the power key at the right side of your tablet for a while. Tab and drag the lock out of the circle to unlock.

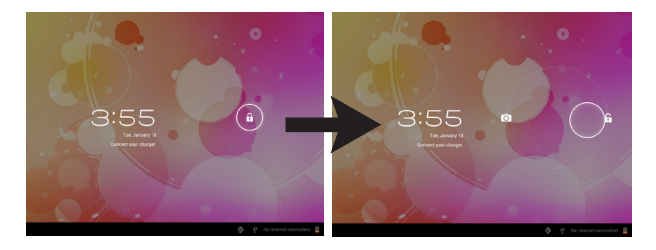

#### 1.1.2 Turn off

To power off your tablet, press and hold the power button until the "Would you like to shut down?" dialog appears and tap "OK" to power it off.

## 1.2 Lock/unlock the screen (sleep mode)

To save battery, you should put your tablet in sleep mode by turning off the LCD display. To do this, shortly press the power key. Press it again to wake up the screen.

## 1.3 Connect to computer

You can connect your tablet to your computer with the supplied USB cable so you can transfer media files.

If your computer is XP system, please install a Windows Media Player 11 for your computer before transfer media files as android 4.0 system needs Windows Media Player 11 support.

## II. Your Home Screen

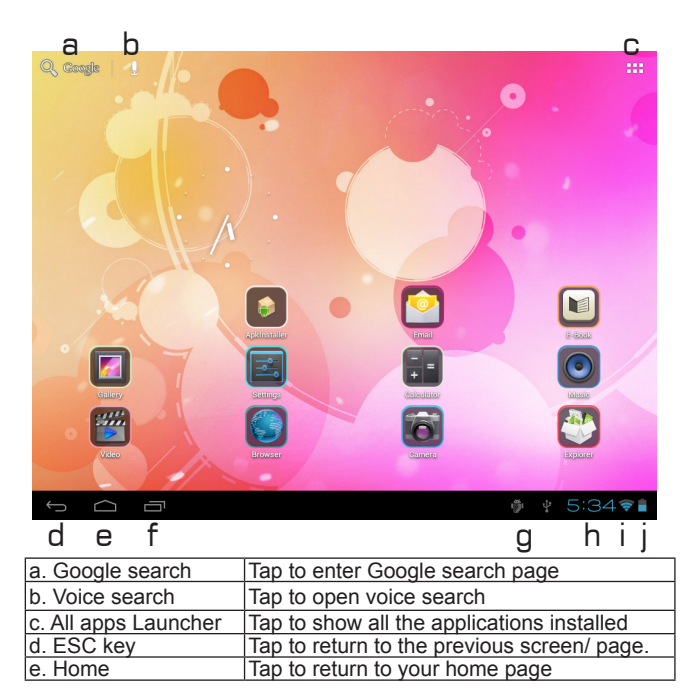

| Recent operations | Tap to show your recent operations            |
|-------------------|-----------------------------------------------|
|                   | When connect to PC, this icon will show here. |
| Connect to PC     | Slide to choose connected as a media device   |
|                   | or camera                                     |
| System time       | Show the system current time                  |
|                   | Wi-Fi signal show here if connected with Wi-  |
|                   | Fi                                            |
| Battery status    | Show battery status                           |

## 2.1 Change wallpaper for home screen:

Tab and hold your finger in any blank space of the home screen, you will see a pop-up options; you can choose wallpaper from Gallery, live Wallpapers or Wallpapers.

## 2.2 Add/delete applications on home screen:

There are several apps in the home screen, you can also add more frequently-used app icons in this home page and delete some less frequently-used ones.

Tab the app launcher in the top right corner to go to all apps panel, tap and move the app you want to the home screen.

To delete an app from home screen, tap and hold it, and them movie it to the remove icon **X** Remove

### 2.3 Add widgets to home screen:

Tab all Apps launcher $\rightarrow$ Tab WIDGETS. There are Analog clock, bookmarks, calendar, Email, and lots of other widgets. Drag the widget you want to the home screen.

Tips: Besides your home screen, you can access to other four panels by sliding left or right in your home screen. You can also customize these panels.

## III. Network Connection

## 3.1 Wi-Fi

Wi-Fi can only be used when it connects with home Wi-Fi Access Point (AP) or a free unsecured Wi-Fi hotpot. Under "Wireless & networks", tap "Wi-Fi" to turn it on. After a moment, your Wi-Fi networks list should populate. If you need to rescan for available networks, tap "scan"

3.1.1 Turn on Wi-Fi

Within the App Panel, tap "Settings"  $\rightarrow$  then "Wireless & networks"  $\rightarrow$  "Wi-Fi" to turn on wifi.

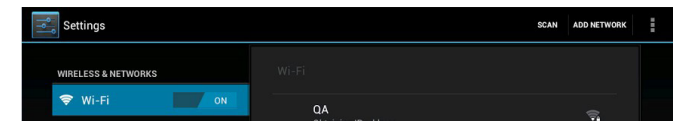

Your tablet lists the networks it finds within range. Tap a network to connect. If necessary, enter Network SSID, Security, and Wireless password, and tap "Connect". When your tablet is connected to the network, the wireless indicator appears in the status bar. Waves indicate connection strength.

3.1.2 Turn off Wi-Fi

Please turn off Wi-Fi if you're not using it to save the battery. To turn off Wi-Fi, Tab it again.

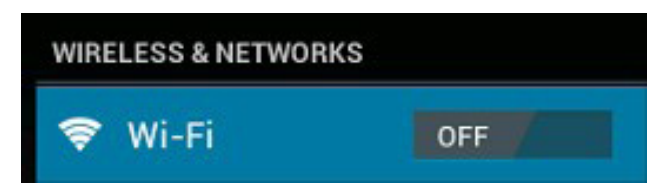

3.1.3 Add a Wi-Fi network

Users may also add a Wi-Fi network under "Wi-Fi settings". In "Wi-Fi settings", tap "Add network". Enter the SSID (name) of the network. If necessary, enter security or other network configuration details. Touch Save.

**Note:** Network status icons turn green if you have a Google Account added to your tablet and the tablet is connected to Google services, for syncing your Gmail, Calendar events, contacts, for backing up your settings, and so on.

### 3.2 Bluetooth

3.2.1 Make device discoverable

Under "Settings", tap "Wireless & networks"  $\rightarrow$  "Bluetooth settings". Tap Bluetooth to turn on Bluetooth power and tap "Discoverable". The Bluetooth indicator then appears in the status bar.

3.2.2 Scan for devices

After scanning, there will be a list of the IDs of all available Bluetooth devices in range. If the device you want to pair with isn't in the list, ensure that the other device is turned on and set to be discoverable.

3.2.3 Pair with the Bluetooth device

Tap the name of an available Bluetooth device to pair with. In the popup "Bluetooth pairing request" dialog, type a PIN.

If the pairing is successful, your tablet connects to the device.

#### Example: to transmit a photo

Go to "Gallery", choose a photo to share. Tap  $\blacksquare$  icon or any spot on the photo to view a submenu. Tap  $\bigcirc$  Mere  $\rightarrow$   $\blacksquare$  and then choose the device name in the Paired devices list. The photo will then be sent.

3.2.4 Unpair a Bluetooth device

To unpair your Tablet from a Bluetooth device, touch and hold the device name in the devices list. Tap "Unpair" in the popup dialog.

Note: After pairing, it shows under the Bluetooth device "Paired but not connected", but file transmission is still possible.

At present, the Bluetooth function only supports files transmission. To extend battery life, turn Bluetooth power off when not in use.

## 3.2 3G Network

A 3G network is a mobile network that allows high-speed data access and advanced network capacity. It features a wider range of services and advanced network capacity over the previous 2G network.

Your tablet supports external 3G network by a 3G dongle. 3G dongles are connected via the USB HOST port.

Note: some models support 3G network optional. If you purchase this tablet with a SIM card slot, you can access to the Internet via your 3G SIM card while Wi-Fi network is not available. Please insert your 3G card into the SIM card slot of the tablet, and the tablet will obtain 3G signal automatically. If you purchase this tablet without a SIM card slot, you can also try to access to Internet with a USB 3G dongle.

## IV. Internet Browsing

## 4.1 Internet Browsing

Before using your browser, make sure Wi-Fi or internet is connected.

In your app panel, Tab the browser

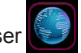

icon to open your browser.

Tap the address bar, the Android keyboard will appear for your entry of keywords or URL.

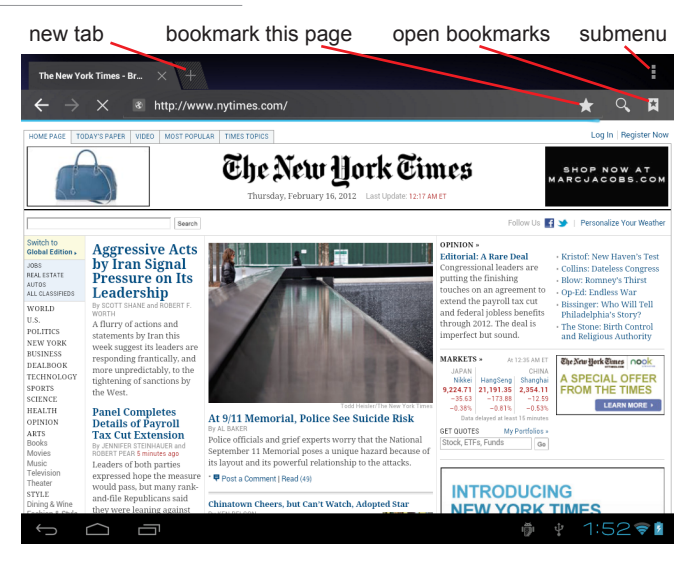

Tab the icon in the top corner of the brower page to open the submenu.

## V. Install and Manage Apps

## 5.1 Install Apps

Go to the "ApkInstaller" 🛄 to install and manage your apps. To install an application, follow below steps:

1. Tap to open the 'APKInstaller'  $\rightarrow$  'Install'  $\rightarrow$  then tap "Internal Memory" or "TF Card". Available .apk files will appear at the right side. Touch the required one to install it.

Note: Make sure the .apk file is workable on android 4.0, and the suffix is .apk. e.g. "angrybirds.apk".

In some cases, there may be no icon on in the App Panel after a .apk file is installed. Possible reasons may be that this app is not compatible with your OS or the downloaded .apk file is a broken one so you may need to download a full version.

## 5.2 Manage Apps

Tap to open the 'APKInstaller'  $\rightarrow$  'Manage'. Tab the app and then you can launch, export, and uninstall it.

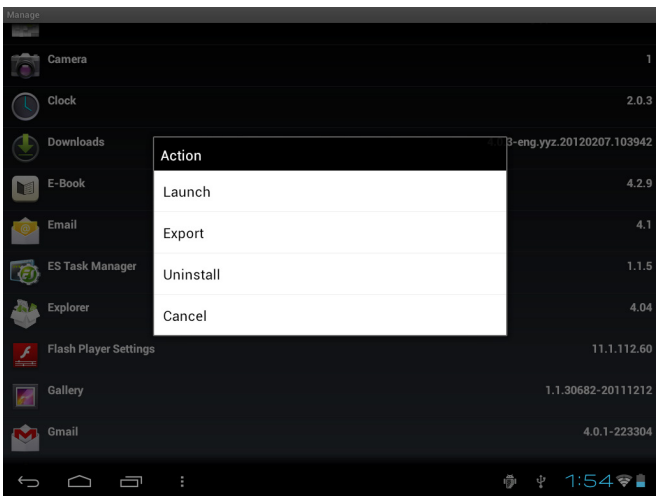

You can also go to "AppS" under "Settings" to manage apps.

## VI. Multi-media Functions

## 6.1 Music

After loading your music into your tablet, tap the music icon to open the music player. You can select songs by Artist, Albums, songs or Play lists. Tap to select. The media player allows you to shuffle, skip, or pause your current selection and even displays the album artwork when available.

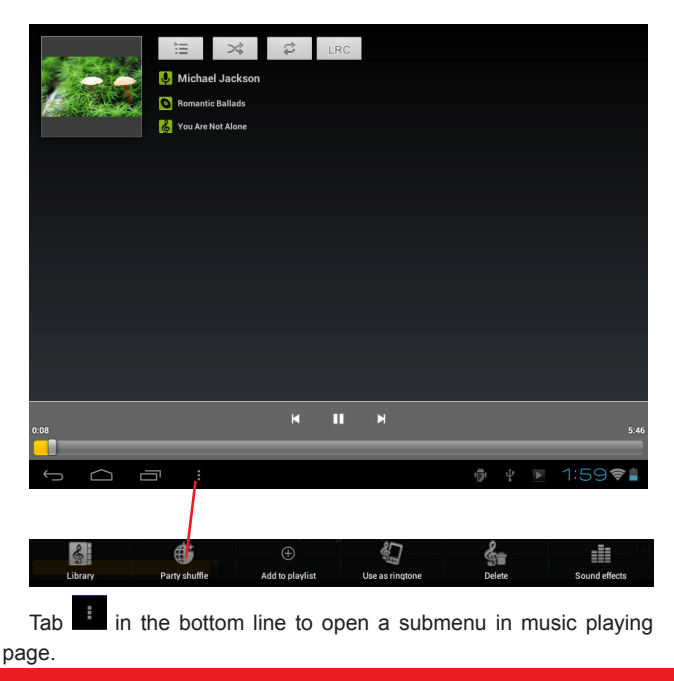

## 6.2 Video

You can play videos saved in your tablet or TF card. To play, tap Video maicon to launch the video player:

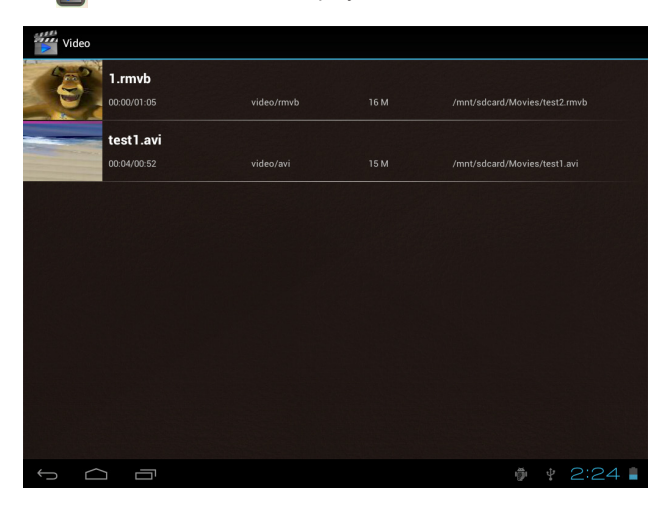

Tab the video you would like to play. Tab the screen to show the video tool bar. You can play back, fast forward, pause your video here. You can also add bookmark for your video, adjust brightness, or set screen ratio here. Here is the toolbar:

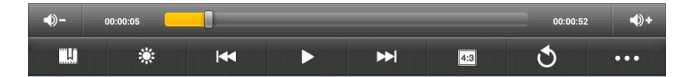

With the Wi-Fi on, you are also able to view an on-line video.

6.2.1 HDMI output

a. Tap 'Video player' or other video players and play a required movie.

b. Adjust your TV set and select "HDMI" output

c. Connect the tablet to your TV via HDMI cable, and wait for a few seconds for your TV set to receive signal.

When HDMI output function is used, the screen of the tablet goes dark.

Touch any point of the dark screen, on your TV screen will appear 'Vol+/Vol+', 'Play', 'Pause'... To have required volume, proportion, brightness, etc., you may adjust before connecting the tablet to TV.

## 6.3 Gallery

You can view, show off, and even edit your digital pictures on the tablet's full color, high-resolution display. After loading your media, tap Gallery **2** to display your pictures:

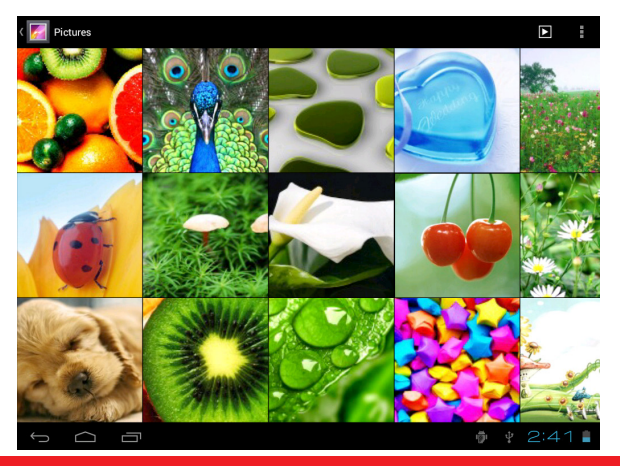

Tab the picture you want to display it, and slide right or left to show other pictures.

Tap the menu icon, you can edit, rotate, crop, or set it as wallpaper.

### 6.4 Camera

Tap the icon to open camera. Your tablet is built in 2M front camera and 2M rear camera. You can take a photo, or a video both by front camera and rear camera.

Note: After you power on your tablet, you can go to camera directly by drag the lock to left.

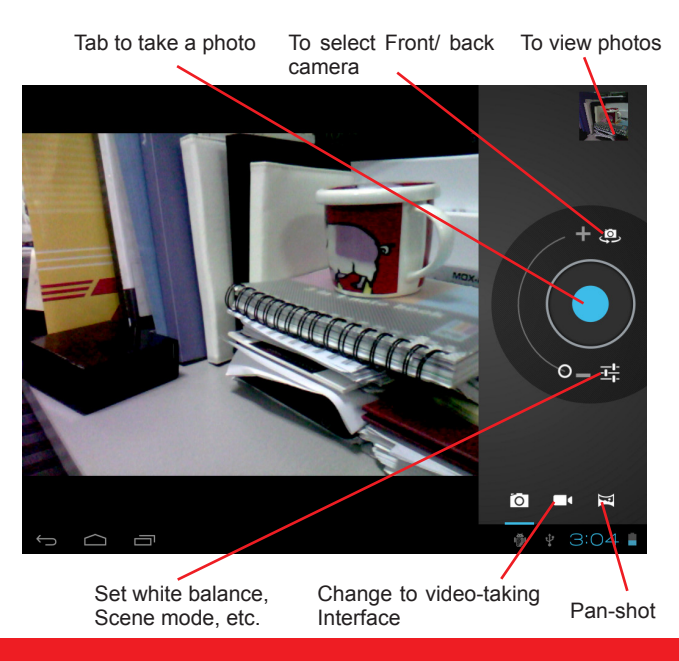

## 6.5 E-book reader

The tablet supports many eBook formats like PDF, Text, E-Pub, FB2....

Tap the "e-book" icon to open e-book shelves. Tab an e-book to open the book and read.

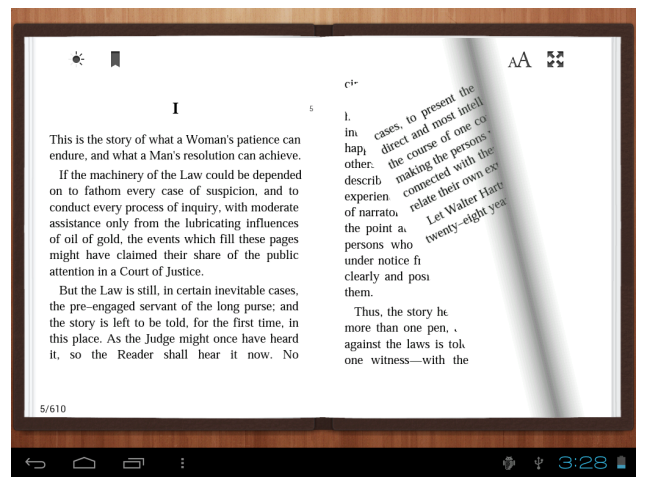

You can page up or page down by sliding your finger right or left.

Tab or the menu button to check the sub-menus. You can set the font size, Go to Page jump; check your bookmarks, set the auto flip time, etc.

## VII. Settings

Tap the "Settings" icon to go to settings. You can check and set wireless&networks, sound, display, storage, Battery, Accounts &sync, security, language, date&time, about tablet, etc.

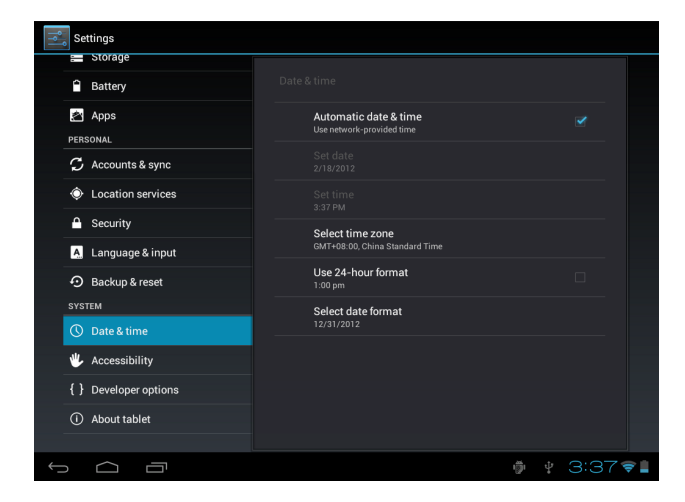

**Wi-Fi:** tap "Settings"  $\rightarrow$  "Wireless & networks" to turn on wifi and scan. It will show a list of Wi-Fi networks scanned in range. Choose a strong Wi-Fi network to connect. (You may need to input the password).

**Display:** To set Brightness, Wallpaper, Sleep time-out, Font size here.

**Storage:** Check internal storage here. If you insert a Micro SD card, or USB disk, you can check the total and available space for your Micro SD card or USB disk. Please unmount it to safely remove it.

Battery: Check the Battery status here.

**Display:** Tab "Settings"  $\rightarrow$  "Display" to set brightness, screen timeout, etc.

Language & input: to set language and keyboard input.

**Backup & reset:** to go to submenu "back up my data" and "Factory data reset". If you choose factory data reset, all data from your tablet's internal storage will be erased. Choose this option carefully.

About Tablet: To check information about your tablet, such as Model number, android version, etc.

## VII. Battery

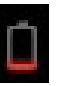

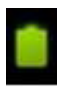

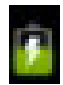

Very Low Battery

Full Battery

**Charging Battery** 

indicates that the power of Battery is full. When the battery level becomes too low, a prompt comes up to note you to charge your tablet.

While charging, you can check the charging status in the lock screen:

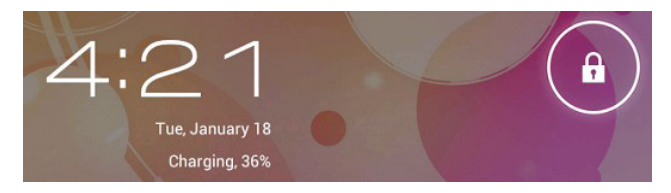

It takes around 5 hours to charge your tablet to full battery. Please only use a 5V /2.5A adaptor included in the gift box to charge it.

## Troubleshooting

#### 1. Can not turn on the tablet

Check the tablet's power level; please charge it before starting it. In case your tablet still cannot be turned on, you may try to reset it

#### 2. No sound from earphone

Check if volume is set to '0'. Or earphone may be broken, please change for another one.

#### 3. Big noise

Check if there is dust in the earphone or speaker. Check if the file is broken.

#### 4. Screen drift or unresponsive screen

To pin the reset button to reset your tablet and power it on again.

#### 5. Application not workable

Possible reasons may be that this app is not compatible with your OS or the downloaded .apk file is broken so you may need to download a full version.

#### 6. How delete a Google account?

If an account is added, the account is shown in "Accounts & sync" of "Settings", where you may also add another account. To delete an undesired account, go to "Settings"  $\rightarrow$  "Privacy settings"  $\rightarrow$  "Factory data reset". Your tablet's internal storage, downloaded apps, etc. will also be deleted, except the info in your flash memory. Be careful before you carry out this operation.

### Disclaimer

As the MODECOM products are constantly updated and improved, your device's software may have slightly different appearance or modified functionality than present in this document.

# FCGGLC0 9702

Dziękujemy za zakup tabletu multimedialnego MODECOM Free-TAB 9702 IPS X2.

PL

Ten wysokiej klasy produkt powstał po to, aby sprostać oczekiwaniom najbardziej wymagających Klientów. Aby w pełni korzystać ze wszystkich funkcji urządzenia, zachęcamy Państwa do zapoznania się z treścią niniejszego dokumentu.

### Ważne informacje

• Zaleca się dwu- lub trzykrotne całkowite rozładowanie i naładowanie baterii w celu zapewnienia jej optymalnej pracy.

 Ustawienie zbyt wysokiej głośności w słuchawce może spowodować uszkodzenie słuchu. Dlatego należy uregulować natężenie dźwięku odtwarzacza na poziomie umiarkowanym i korzystać z urządzenia przez odpowiedni czas.

 Nie odłączać nagle tabletu podczas formatowania i pobierania lub wysyłania, ponieważ może to prowadzić do powstania błędów w programie.

 Nie wykonywać samodzielnego demontażu tabletu i nie używać alkoholu, rozcieńczalnika ani benzenu do czyszczenia powierzchni urządzenia.

 Nie używać tabletu podczas prowadzenia samochodu lub chodzenia.

• Tablet nie jest urządzeniem odpornym na wilgoć ani wodę. Urządzenia nie należy używać w wilgotnym otoczeniu.

 Upuszczenie lub uderzenie tabletu o twardą powierzchnię może spowodować uszkodzenie ekranu.

 Nie wykonywać samodzielnego unowocześniania wersji wbudowanego oprogramowania. Spowoduje to uszkodzenie tabletu.

## Klawisze i funkcje

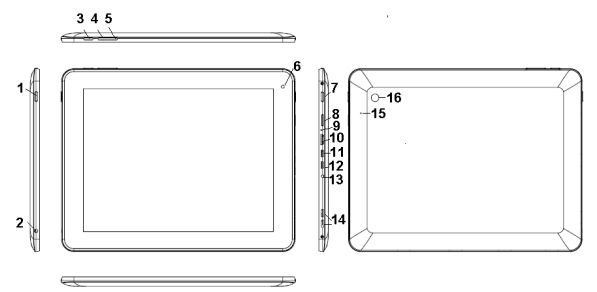

| 1. Klawisz zasilania<br>i blokady | Przytrzymać, aby włączyć lub<br>wyłączyć urządzenie. Dotknąć krótko,<br>aby włączyć lub wyłączyć ekran                                  |  |
|-----------------------------------|----------------------------------------------------------------------------------------------------|--|
| 2. Gniazdo słuchawkowe            | Do podłączenia słuchawki                                                                                                    |  |
| 3. Klawisz menu                   | Dotknąć, aby zobaczyć menu opcji<br>Dotknięcie klawisza menu z poziomu<br>aplikacji spowoduje wyświetlenie<br>różnych podmenu aplikacji |  |
| 4. Klawisz Vol-                   | Nacisnąć, aby zmniejszyć głośność                                                                                                    |  |
| 5. Klawisz Vol+                   | Nacisnąć, aby zwiększyć głośność                                                                                                    |  |
| 6. Kamera przednia                | Kamera przednia 2 mln pikseli                                                                                                    |  |
| 7. Klawisz ESC                    | Do przejścia do ekranu głównego                                                                                                    |  |
| 8. Wejście karty TF               | Do włożenia karty TF                                                                                                    |  |
| 9. MIC                            | Mikrofon                                                                                                    |  |
| 10. HDMI                          | Podłączenie do wyjścia TV za<br>pomocą kabla HDMI                                                                                       |  |
| 11. Mini wejście USB              | Podłączenie do komputera<br>za pomocą kabla USB w celu<br>przesyłania danych (np. muzyki,<br>filmów wideo, zdjęć i innych plików)       |  |
| 12. USB OTG                       | USB OTG, obsługuje mysz,<br>klawiaturę, pamięć USB, itp. za<br>pomocą kabla konwertorowego                                              |  |

| 13. Gniazdo zasilania (zas-<br>ilanie prądem stałym) | Podłączenie do adaptera wyjścia 5V, jeżeli znajduje się na wyposażeniu                               |
|------------------------------------------------------|----------------------------------------------------------------------------------------------------|
| 14. Głośniki                                         | Głośniki                                                                                             |
| 15. Reset                                            | Nacisnąć w celu ponownego urucho-<br>mienia, gdy urządzenie się zawiesza<br>lub działa nieprawidłowo |
| 16. Kamera tylna                                     | Kamera tylna 2 mln pikseli                                                                           |

## I. Rozpoczęcie użytkowania

## 1.1 Włączanie i wyłączanie

#### 1.1.1 Włączanie

Aby włączyć tablet, należy przez chwilę przytrzymać klawisz zasilania znajdujący się po prawej stronie urządzenia. Aby odblokować, dotknąć i przeciągnąć kłódkę poza kółko.

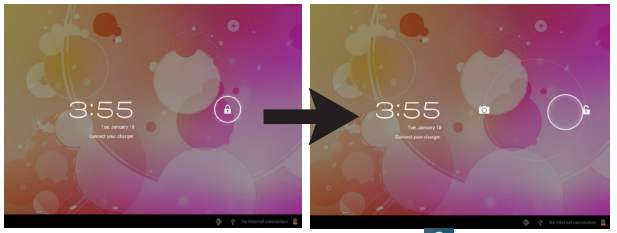

Dotknąć i przeciągnąć kłódkę poza kółko (1), aby odblokować urządzenie. Przeciągnąć kłódkę na prawą stronę – nastąpi przeniesienie do ekranu głównego. Przeciągnąć kłódkę na lewą stronę – nastąpi bezpośrednie przeniesienie do kamery.

1.1.2 Wyłączanie

Wyłączanie zasilania tabletu polega na przytrzymaniu przycisku zasilania aż pojawi się pytanie: "Czy chcesz wyłączyć urządzenie?". Po naciśnięciu opcji "OK" tablet się wyłączy.

### 1.2 Blokowanie i odblokowywanie ekranu (tryb uśpienia)

Aby oszczędzać baterię, należy wprowadzić tablet w tryb uśpienia, wyłączając wyświetlacz LCD. W tym celu należy przez chwilę dotknąć klawisz zasilania. Ponowne naciśnięcie tego klawisza spowoduje włączenie ekranu.

## 1.3 Podłączenie do komputera

Za pomocą dołączonego kabla USB można podłączyć tablet do komputera i przesyłać pliki multimedialne.

Jeżeli komputer posiada system XP, przed przesłaniem plików multimedialnych należy na komputerze zainstalować program Windows Media Player 11, który jest konieczny do obsługi systemu Android 4.0.

## II. Ekran główny urządzenia

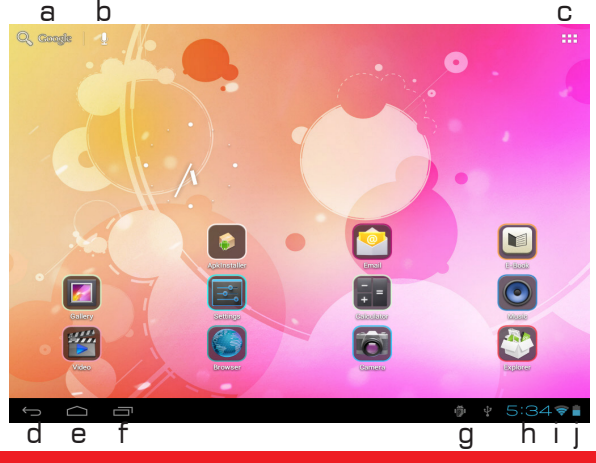

| a. Wyszukiwanie w<br>przeglądarce Google        | Dotknąć, aby wejść na stronę<br>wyszukiwania w przeglądarce<br>Google                                                                                  |
|-------------------------------------------------|----------------------------------------------------------------------------------------------------|
| b. Wyszukiwanie głosowe                         | Dotknąć, aby rozpocząć wyszuki-<br>wanie głosowe                                                                                                    |
| c. Program uruchamiający<br>wszystkie aplikacje | Po przyciśnięciu można zobaczyć<br>wszystkie zainstalowane aplikacje                                                                                   |
| d. Klawisz ESC                                  | Dotknąć, aby wrócić do poprzed-<br>niego ekranu lub strony                                                                                             |
| e. Strona główna                                | Dotknąć, aby wrócić do strony<br>głównej                                                                                                    |
| f. Ostatnie czynności                           | Dotknąć, aby zobaczyć ostatnio<br>wykonane czynności                                                                                                   |
| g. Podłączenie do kom-<br>putera                | Ikona pojawi się podczas<br>podłączania tabletu do komputera.<br>Przewinąć, aby wybrać podłączenie<br>jako urządzenie multimedialne<br>lub jako kamera |
| h. Czas systemowy                               | Pokazuje aktualny czas systemowy                                                                                                    |
| i. Wi-Fi                                        | Pojawia się sygnał Wi-Fi, jeżeli<br>urządzenie jest podłączone do Wi-Fi                                                                                |
| j. Stan baterii                                 | Pokazuje stan baterii                                                                                                    |

## 2.1 Zmiana tapety ekranu głównego:

Przytrzymanie na dowolnym polu pustym ekranu głównego spowoduje pojawienie się wyskakujących opcji; można wybrać zdjęcie z galerii, tapety ruchome lub tapety zwykłe.

# 2.2 Dodawanie i usuwanie aplikacji na ekranie głównym:

Ekran główny posiada różnorodne aplikacje, na ekran można także dodać ikony najczęściej używanych aplikacji i usunąć ikony aplikacji używanych rzadziej.

Dotknąć program uruchamiający aplikacje znajdujący się w prawym górnym rogu, aby przejść do panelu aplikacji, dotknąć i przesunąć aplikację, która ma znaleźć się na ekranie głównym.

Aby usunąć aplikację ze strony głównej, należy na nią nacisnąć i przytrzymać, a następnie przesunąć na ikonę usuwania. X Remove

### 2.3 Dodawanie widżetów na ekran główny:

Dotknąć program uruchamiający wszystkie aplikacje → nacisnąć WIDŻETY. Dostępne są różnorodne widżety – zegar analogowy, zakładki, kalendarz, e-mail i wiele innych. Przeciągnąć widżet, który ma znaleźć się na stronie głównej.

Porady. Przesuwając ekran główny na lewo lub na prawo, można wejść na cztery pozostałe panele. Można także dostosować zawartość paneli do własnych potrzeb.

## III. Podłączenie do sieci

## 3.1 Wi-Fi

Wi-Fi można używać wyłącznie wówczas, gdy łączy się z domowym punktem dostępu Wi-Fi lub bezpłatnym, niezabezpieczonym hotspotem Wi-Fi. Aby włączyć Wi-Fi, należy nacisnąć opcję "Wi-Fi" w zakładce "dostęp bezprzewodowy i sieciowy". Po chwili powinien pojawić się wykaz sieci Wi-Fi. Jeżeli konieczne jest ponowne przeszukiwanie dostępności sieci, należy dotknąć opcji "przeszukiwanie".

3.1.1 Włączanie Wi-Fi

Aby wyłączyć Wi-Fi, należy na panelu aplikacji dotknąć "ustawienia" — następnie "dostęp bezprzewodowy i sieciowy" — "Wi-Fi".

| Settings            |    | SCAN ADD NETWORK |
|---------------------|----|------------------|
| WIRELESS & NETWORKS |    |                  |
| 🗢 Wi-Fi 🗾 ON        | QA | ର                |

Tablet przedstawia wykaz sieci znalezionych w swoim zasięgu. Dotknąć sieć, aby się podłączyć. W razie potrzeby należy wejść w opcję sieci SSID, bezpieczeństwa i hasła sieci bezprzewodowej i dotknąć opcji "podłącz". Podczas podłączenia do sieci na pasku stanu pojawia się wskaźnik połączenia bezprzewodowego . Wielkość fali oznacza natężenie połączenia.

3.1.2 Wyłączenie Wi-Fi

Wyłączenie połączenia Wi-Fi, gdy nie jest używane, pozwala na zaoszczędzenie baterii. Wi-Fi wyłącza się przez ponowne dotknięcie opcji Wi-Fi.

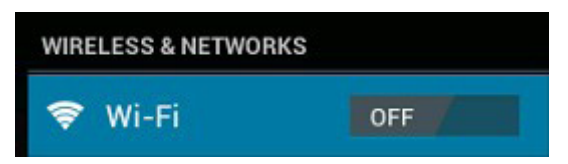

#### 3.1.3 Dodanie sieci Wi-Fi

Użytkownicy mogą także dodawać sieć Wi-Fi w zakładce "ustawienia Wi-Fi". W ustawieniach Wi-Fi należy nacisnąć opcję "dodaj sieć". Należy podać SSID (nazwę) sieci. W razie potrzeby należy podać dane dotyczące bezpieczeństwa lub inne dane konfiguracji sieci. Dotknąć, aby zapisać.

Uwaga! Ikony stanu sieci zmieniają kolor na zielony stanu sieci zmieniają kolor na zielony stanu sieci w tablecie nastąpi dodanie konta Google, a tablet jest podłączony do usług Google, w celu zsynchronizowania poczty Gmail, wydarzeń w kalendarzu, kontaktów, zarchiwizowania ustawień, itp.

## 3.2 Bluetooth

3.2.1 Wykrywalność urządzeń

W "ustawieniach" nacisnąć opcję "dostęp bezprzewodowy i sieciowy" → "ustawienia Bluetootha". Dotknąć Bluetootha, aby go włączyć, i nacisnąć "wykrywalny". Na pasku stanu pojawi się wskaźnik Bluetootha .

3.2.2 Wyszukiwanie urządzeń

Po zakończeniu wyszukiwania pojawi się wykaz identyfikatorów wszystkich dostępnych urządzeń Bluetooth w zasięgu. Jeżeli urządzenia, z którym Bluetooth chce się połączyć, nie ma na tym wykazie, wówczas należy się upewnić, że urządzenie to jest włączone i posiada status urządzenia wykrywalnego.

3.2.3 Łączenie z urządzeniem Bluetooth

Nacisnąć nazwę dostępnego urządzenia Bluetooth, z którym Bluetooth chce się łączyć. W wyskakującym oknie "prośba o połączenie z Bluetoothem" należy podać numer użytkownika.

Jeżeli czynność zakończyła się powodzeniem, tablet połączy się z urządzeniem.

Przykład – przesłanie zdjęcia.

Należy przejść do galerii i wybrać zdjęcie do przesłania. Nacisnąć ikonę III lub dowolne miejsce na zdjęciu, aby zobaczyć podmenu. Nacisnąć OMM → MMM → IMM, a następnie wybrać nazwę urządzenia w wykazie urządzeń, z którymi Bluetooth ma się połączyć. Zdjęcie zostaje przesłane.

3.2.4 Odłączenie urządzenia Bluetooth

Aby odłączyć tablet od Bluetootha, należy dotknąć i przytrzymać nazwę urządzenia na wykazie urządzeń. W wyskakującym oknie dialogowym nacisnąć opcję "odłączyć".

Uwaga! Po połączeniu Bluetooth pokazuje informację "połączony, ale nie podłączony", mimo to przesyłanie plików nadal jest możliwe. Obecnie funkcja Bluetootha obsługuje jedynie funkcję przesyłania plików.

Aby przedłużyć trwałość baterii, należy wyłączać zasilanie Bluetootha, gdy jest nieużywany.

## 3.2 Sieć 3G

Sieć 3G jest mobilną siecią umożliwiającą szybki dostęp do danych i zaawansowaną pojemność sieci. Posiada szerszy zakres usług i zaawansowaną pojemność sieci w porównaniu z poprzednią siecią 2G.

Zakupiony tablet obsługuje zewnętrzną sieć 3G za pomocą klucza sprzętowego 3G. Klucze sprzętowe 3G są połączone za pomocą portu USB HOST.

Uwaga! Niektóre modele obsługują sieć 3G w opcji. Jeżeli zakupiony tablet posiada wejście na kartę SIM, wówczas dostęp do internetu jest możliwy za pomocą karty SIM 3G, natomiast sieć Wi-Fi jest niedostępna. Po włożeniu karty 3G do wejścia na kartę SIM tabletu sygnał 3G pojawia się automatycznie. Jeżeli zakupiony tablet nie posiada wejścia na kartę SIM, wówczas można spróbować uzyskać dostęp do internetu za pomocą klucza sprzętowego 3G USB.

## IV. Przeglądanie Internetu

## 4.1 Przeglądanie Internetu

Przed skorzystaniem z przeglądarki należy upewnić się, że jest dostęp do internetu (Wi-Fi lub sieć).

Na panelu aplikacji należy nacisnąć ikonę przeglądarki O otwierającą przeglądarkę.

Po dotknięciu paska adresu pojawi się klawiatura umożliwiająca wpisanie haseł lub URL.

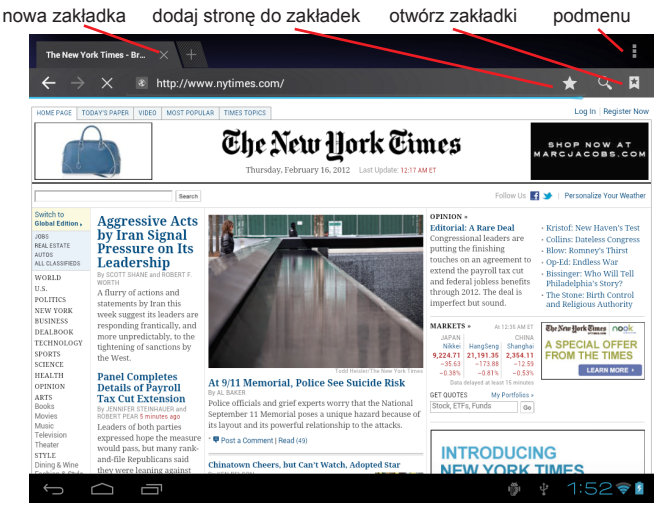

Nacisnąć ikonę znajdującą się w górnym rogu strony przeglądarki, aby otworzyć podmenu.

## V. Instalacja aplikacji i zarządzanie

## 5.1 Instalacja aplikacji

Instalacja aplikacji i zarządzanie nimi odbywa się w programie instalującym "ApkInstaller" **Q**. Podczas instalowania aplikacji należy postępować zgodnie z poniższymi krokami:

1. Dotknąć ikonę programu instalującego "APKInstaller", aby go otworzyć → "instaluj" → następnie nacisnąć opcję "pamięć wewnętrzna" lub "karta TF". Po prawej stronie pojawią się dostępne pliki .apk. Dotknąć odpowiedni plik, aby go zainstalować.

Uwaga! Należy upewnić się, że plik .apk może być pracować w systemie Android 4.0, a sufiksem jest np. "angrybirds.apk".

W niektórych przypadkach po zainstalowaniu pliku .apk ikony może nie być na panelu aplikacji. Możliwą przyczyną takiej sytuacji może być brak kompatybilności tej aplikacji z posiadanym systemem operacyjnym, ewentualnie pobrany plik .apk jest uszkodzony, dlatego konieczne może się okazać pobranie pełnej wersji.

## 5.2 Zarządzanie aplikacjami

Dotknąć, aby otworzyć program instalujący "APKInstaller" → "zarządzaj". Po dotknięciu aplikację można uruchomić, wyeksportować i odinstalować.

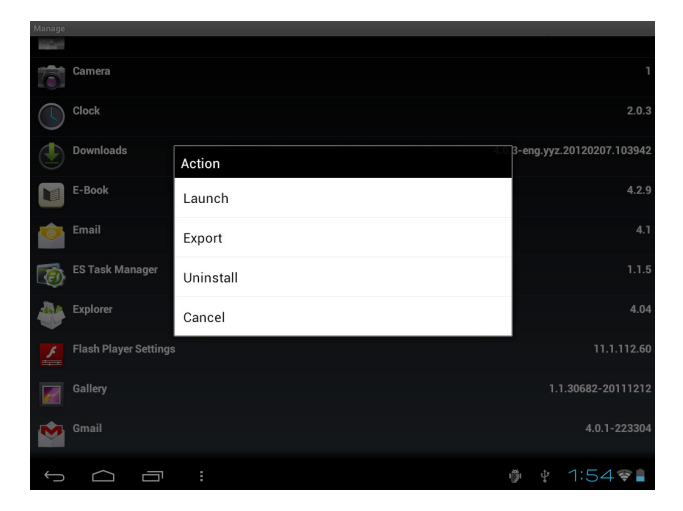

Zarządzać aplikacjami można także, przechodząc z zakładki aplikacji "apps" w "ustawieniach".

## VI. Funkcje multimedialne

## 6.1 Muzyka

Po załadowaniu muzyki na tablet należy nacisnąć ikonę muzyki która otwiera odtwarzacz muzyki. Można wybrać utwory według artysty, albumu, utworów lub listy odtwarzania. Naciśnięcie powoduje wybranie utworu. Odtwarzacz multimedialny umożliwia przestawianie kolejności, omijanie lub zatrzymywanie wybranej kategorii, a nawet wyświetlenie okładki albumu, gdy jest dostępna.

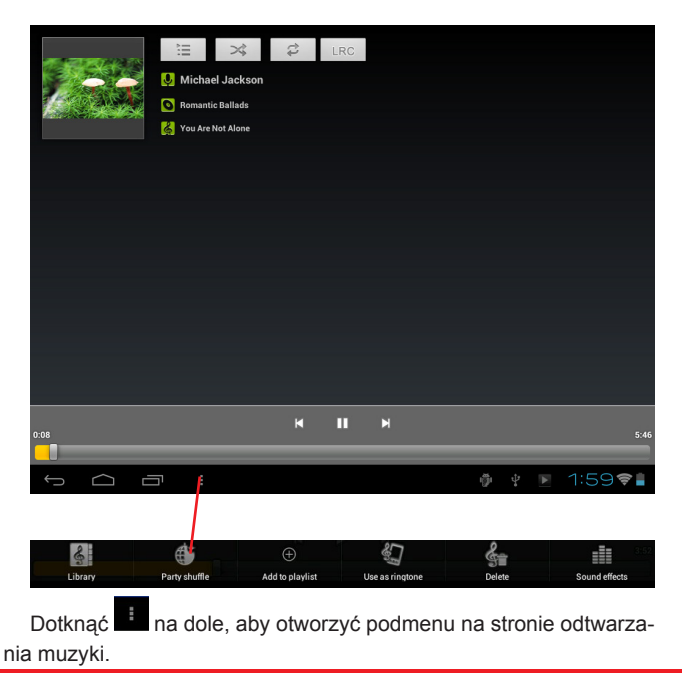

## 6.2 Wideo

Można odtwarzać filmy wideo zapisane na tablecie lub karcie TF. Naciśnięcie ikony wideo muchamia odtwarzacz filmów wideo:

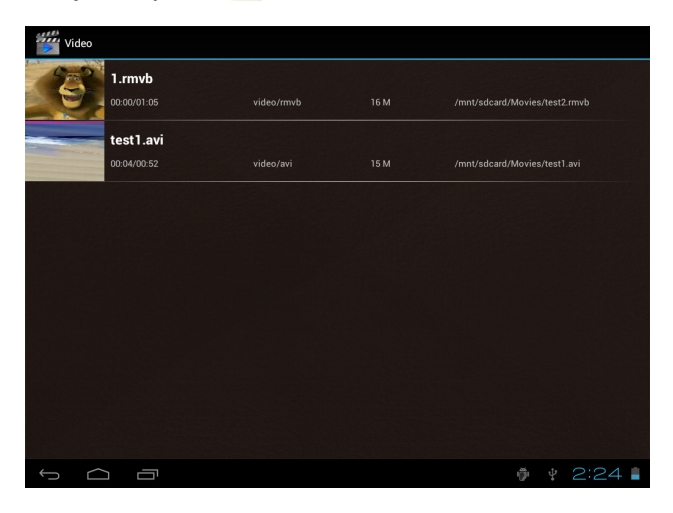

Dotknąć film wideo, który ma być odtwarzany. Po dotknięciu ekranu pojawia się pasek narzędzi wideo. Filmy wideo można cofać, przewijać szybko do przodu, zatrzymywać. Do filmu wideo można dodawać zakładki, regulować jasność lub ustawiać format obrazu. Pasek narzędzi wygląda tak:

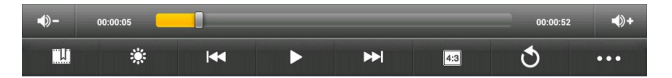

Gdy Wi-Fi jest włączone, można także oglądać filmy wideo w trybie on-line.

6.2.1 Wyjście HDMI

a. Nacisnąć "Odtwarzacz wideo" lub inne odtwarzacze wideo i odtwarzać film.

b. Wyregulować odbiornik TV i wybrać wyjście "HDMI".

c. Podłączyć tablet do TV za pomocą kabla HDMI i odczekać kilka sekund, aby odbiornik TV znalazł sygnał.

Ekran tabletu ciemnieje, gdy używa się funkcji wyjścia HDMI.

Po dotknięciu na ciemnym ekranie dowolnego punktu na odbiorniku TV pojawią się opcje "Vol+/Vol+", "Play", "Pause"... Regulację do odpowiedniej głośności, proporcji, jasności, itp. można wykonać przed podłączeniem tabletu do telewizora.

## 6.3 Galeria

Na kolorowym wyświetlaczu wysokiej rozdzielczości można przeglądać, pokazywać, a nawet edytować zdjęcia cyfrowe. Po załadowaniu multimediów należy nacisnąć zakładkę "galeria" , która pozwala na wyświetlenie zdjęć:

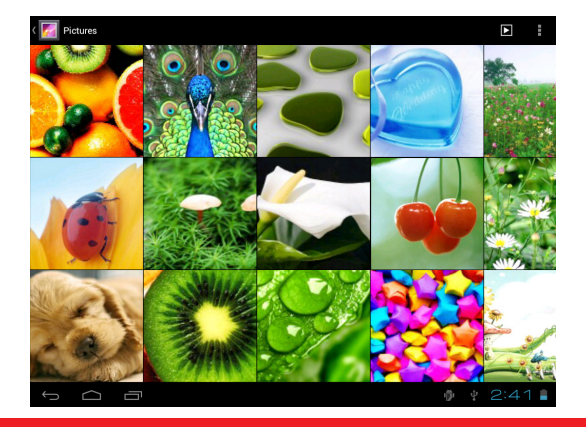

Dotknąć zdjęcie, które ma zostać wyświetlone, i przesunąć w prawo lub w lewo, aby zobaczyć pozostałe zdjęcia.

Dotknąć ikonę menu – zdjęcia można edytować, obracać, obcinać lub ustawiać jako tapetę.

### 6.4 Kamera

Zakładkę kamery otwiera się po naciśnięciu ikony . Tablet posiada wbudowaną kamerę przednią 2 mln pikseli i kamerę tylną 2 mln pikseli. Zarówno kamera przednia, jak i tylna umożliwiają wykonywanie zdjęć lub filmów wideo.

Uwaga! Po włączeniu zasilania tabletu można przejść bezpośrednio do zakładki kamery, przeciągając kłódkę w lewo.

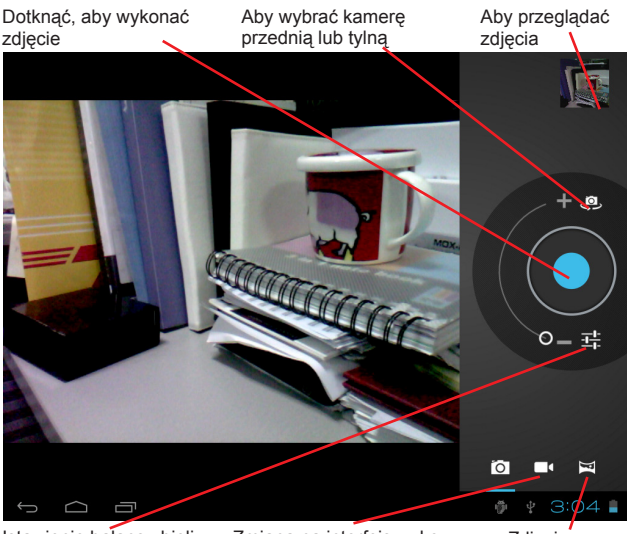

Ustawienie balansu bieli, trybu sceny, itp.

Zmiana na interfejs wykonywania filmów wideo Zdjęcie panoramiczne

## 6.5 Czytnik e-booków

Tablet obsługuje wiele formatów e-booków, m.in. PDF, Text, E-Pub, FB2...

Dotknąć ikonę , e-book" otwierającą regał z e-bookami. Po dotknięciu otwiera się odpowiedni e-book i można rozpocząć czytanie.

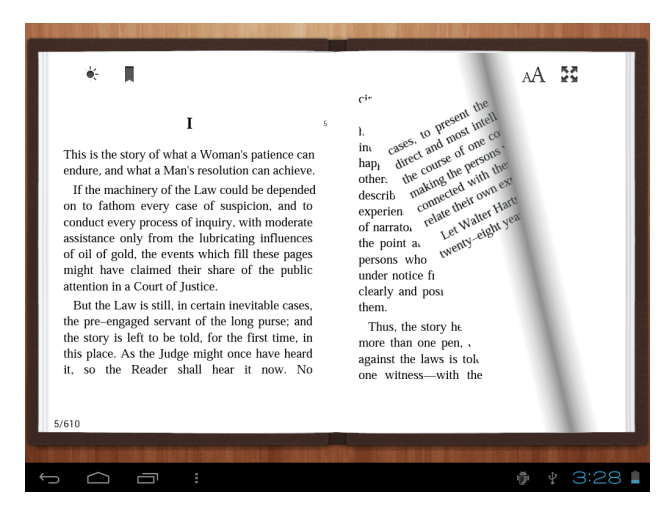

Przesuwając palcem do prawej lub lewej, można przejść do poprzedniej lub następnej strony.

Podmenu można sprawdzić, naciskając lub przycisk menu. Istnieje możliwość ustawienia wielkości czcionki, przejścia do konkretnej strony, sprawdzenia zakładki, ustawienia automatycznego czasu przerzucania stron, itp.

## VII. Ustawienia

Do zakładki ustawień przechodzi się po naciśnięciu ikony 🕅 "ustawienia".

Zakładka pozwala na sprawdzenie i ustawienie dostępu bezprzewodowego i sieciowego, dźwięku, wyświetlacza, pamięci, baterii, kont i synchronizacji, bezpieczeństwa, języka, daty i godziny, informacji o tablecie, itp.

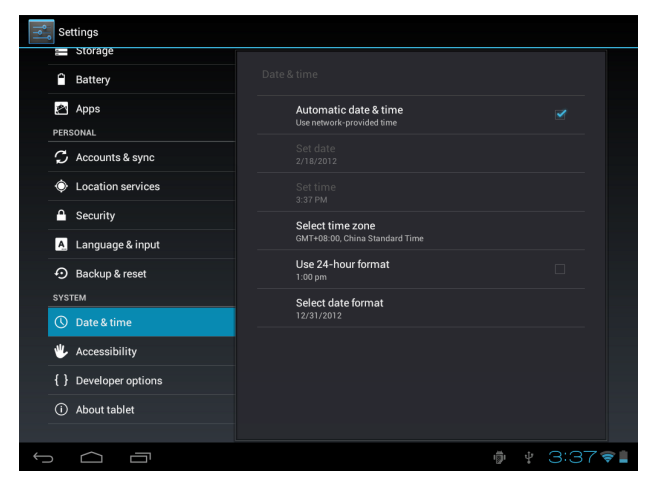

Wi-Fi: włączenie opcji Wi-Fi i wyszukiwanie dostępu następuje po dotknięciu opcji "ustawienia" → "dostęp bezprzewodowy i sieciowy". Pojawi się wykaz sieci Wi-Fi przeszukiwanych w dostępnym zakresie. Do podłączenia wybrać sieć Wi-Fi o silnym sygnale (konieczne może okazać się podanie hasła).

Wyświetlacz: opcja pozwala na ustawienie jasności, tapety, wyłączanie czasu uśpienia, wielkości czcionki.

Pamięć: opcja pozwala na sprawdzenie pamięci wewnętrznej. Po włożeniu karty Micro SD lub dysku USB można sprawdzić całkowite i dostępne miejsce na karcie Micro SD lub dysku USB. Należy pamiętać o bezpiecznym usunięciu karty lub dysku przez wyjęcie.

Bateria: tutaj można sprawdzić stan baterii.

Wyświetlacz: jasność, wyłączanie ekranu, itp. można ustawić, naciskając opcję "ustawienia" → "wyświetlacz".

Język i układ pozwala na ustawienie języka i układu klawiatury.

Kopia zapasowa i reset pozwala na wejście do podmenu "utworzenie kopii zapasowej moich danych" i "powrót do ustawień fabrycznych". Po wybraniu opcji powrotu do ustawień fabrycznych wszystkie dane znajdujące się w pamięci wewnętrznej tabletu zostaną usunięte. Należy bardzo uważnie wybierać powyższą opcję.

Informacje o tablecie pozwala na sprawdzenie informacji dotyczących tabletu, m.in. numeru modelu, wersji systemu Android, itp.

## VII. Bateria

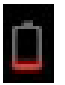

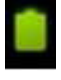

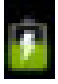

Bardzo niski poziom naładowania baterii

Całkowicie naładowana bateria

Ładowanie baterii

"**D**" wskazuje, że bateria jest całkowicie naładowana. Gdy stopień naładowania baterii jest zbyt niski, pojawia się powiadomienie, aby naładować baterię.

Podczas ładowania baterii można sprawdzić stopień naładowania za pomocą ikony blokady ekranu:

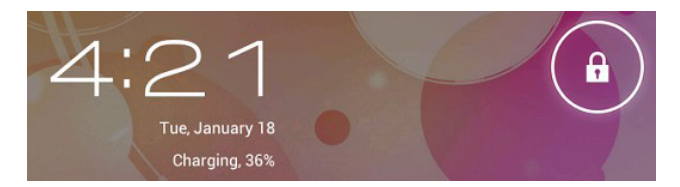

Bateria tabletu jest całkowicie naładowana po ok. 5 godzinach ładowania. Baterię należy ładować wyłącznie przy pomocy adaptera 5 V/2,5 A znajdującego się w opakowaniu.

## Rozwiązywanie problemów

#### Nie można włączyć tabletu

Sprawdzić stopień naładowania tabletu – należy naładować baterię przed uruchomieniem. Jeżeli nadal nie można włączyć tabletu, należy spróbować zresetować urządzenie.

#### Brak głosu w słuchawce

Sprawdzić, czy głośność jest ustawiona na "0". Ewentualnie słuchawka może być uszkodzona – należy wymienić na inną.

#### Duży hałas

Sprawdzić, czy słuchawka lub głośnik nie są zanieczyszczone kurzem. Sprawdzić, czy plik nie jest uszkodzony.

#### Przesunięcie ekranu lub ekran nie odpowiada

Aby unieruchomić ekran, należy nacisnąć przycisk resetowania, aby zresetować tablet, i ponownie włączyć zasilanie.

#### Praca z aplikacją jest niemożliwa

Możliwą przyczyną takiej sytuacji może być brak kompatybilności aplikacji z posiadanym systemem operacyjnym, ewentualnie pobrany plik .apk jest uszkodzony, dlatego konieczne może się okazać pobranie pełnej wersji.

#### Jak usunąć konto Google?

Po dodaniu konto jest widoczne w zakładce "konta i synchronizacja" zakładki "ustawienia", gdzie można także dodać kolejne konto. Aby usunąć konto, należy przejść do zakładki "ustawienia" — "ustawienia prywatności" — "powrót do ustawień fabrycznych". Usunięta zostanie także pamięć wewnętrzna tabletu, pobrane aplikacje, itp. za wyjątkiem informacji znajdujących się w pamięci flash. Podczas wykonywania tej czynności należy zachować ostrożność.

## Klauzula zrzeczenia się odpowiedzialności

Z uwagi na stałe aktualizowanie I ulepszanie produktów firmy MO-DECOM, oprogramowanie zainstalowane w urządzeniu może mieć inny wygląd lub posiadać zmodyfikowaną funkcjonalność, w stosunku do wersji opisanej w niniejszym dokumencie.

#### Environment protection:

This symbol on our product nameplates proves its compatibility with the EU Directive 2002/96 concerning proper disposal of waste electric and electronic equipment (WEEE). By using the appropriate disposal systems you prevent the potential negative consequences of wrong product take-back that can pose risks to the environment and human health. The symbol indicates that this product must not be disposed of with your other waste. You must hand it over to a designated collection point for the recycling of electrical and electronic equipment waste. The disposal of the product should obey all the specific Community waste management legislations. Contact your local city office, your waste disposal service or the place of purchase for more information on the collection.

Weight of the device: 640 g

#### Ochrona środowiska:

Niniejsze urządzenie oznakowane jest zgodnie z dyrektywą Unii Europejskiej 2002/96/UE dotyczącą utylizacji urządzeń elektrycznych i elektronicznych (WEEE). Zapewniając prawidłowe usuwanie tego produktu, zapobiegasz potencjalnym negatywnym konsekwencjom dla środowiska naturalnego i zdrowia ludzkiego, które mogą zostać zagrożone z powodu niewłaściwego sposobu usuwania tego produktu. Symbol umieszczony na produkcie wskazuje, że nie można traktować go na równi z innymi odpadami z gospodarstwa domowego. Należy oddać go do punktu zbiórki zajmującego się recyklingiem urządzeń elektrycznych i elektronicznych. Usuwanie urządzenia musi odbywać się zgodnie z lokalnie obowiązującymi przepisami ochrony środowiska dotyczącymi usuwania odpadów. Szczegółowe informacje dotyczące usuwania, odzysku i recyklingu niniejszego produktu można uzyskać w urzędzie miejskim, zakładzie oczyszczania lub sklepie, w którym nabyłeś niniejszy produkt.

Masa sprzętu: 640 g

#### MODECOM FREETAB

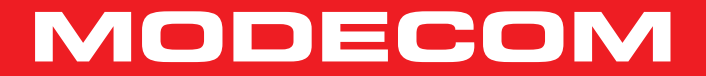

 $\label{eq:copyright} \fbox{Copyright} \fbox{Copyright} \r{Copyright} \r{Copyri$